## 教師組及社會組上傳參加全國賽選手大頭照操作步驟:

- 1. 進入花蓮縣語文競賽網站<u>http://language.hlc.edu.tw</u>
- 從左方個人自行報名進入輸入身分證字號和出生年月日登入,如 果有獲推薦全國賽,就會出現上傳照片的欄位,瀏覽照片後即可 上傳。

| A 花蓮縣語文競賽                             |                                                                                                    |                                                                                                    |                                                         |     |     |      |     |       |           |      |                       |      |
|---------------------------------------|----------------------------------------------------------------------------------------------------|----------------------------------------------------------------------------------------------------|---------------------------------------------------------|-----|-----|------|-----|-------|-----------|------|-----------------------|------|
| ▶ 最新消息                                |                                                                                                    |                                                                                                    |                                                         |     |     |      |     |       |           |      |                       |      |
| 4                                     | 報名情形                                                                                                    |                                                                                                    | 9_0                                                     |     |     |      |     |       |           |      |                       |      |
| 2                                     | 参赛人數                                                                                                    |                                                                                                    | 108年個別報名                                                |     |     |      |     |       |           |      |                       |      |
| 9                                     | 競賽場地                                                                                                    |                                                                                                    | ▶ 下载及列印報名表 🌢 登出                                         |     |     |      |     |       |           |      |                       |      |
| 0                                     | 競赛時間                                                                                                    |                                                                                                    | 1. 请下鄙韶父志,值采相關資料及田印(無則色)後,於大會相定時限前高速承蝕學校(詳書諸目編값公告顧客端注), |     |     |      |     |       |           |      |                       |      |
| ŧ                                     | ● 號交查詢 ● 號交查詢 ● 號交查詢 ● 號交查詢 ● 號交查詢 ● 號交查詢 ● 第次查詢 ● 第次查詢 ● 第次查詢 ● 第次查詢 ● 第次查詢 ● 第次查詢 ● 第次查詢 ● 第次查詢 ● 第次查詢 ● 第次章 ● ● ● ● ● ● ● ● ● ● ● ● ● ● ● ● ● ● ● |                                                                                                    |                                                         |     |     |      |     |       |           |      | ~可建以到银                |      |
| ľ                                     | 競賽辦法                                                                                                    | <ul> <li>2.若資料有誤需修改,請於報名截止前進入自行報名頁面,以身分證字號及出生年月日認證後即可修改並重新列印報名表格。</li> <li>3.您的報名資料如下,報名期限截止後即不可再編修:</li> </ul> |                                                         |     |     |      |     |       |           |      |                       |      |
| <u>.</u>                              | 單位統一報名                                                                                                    | ~                                                                                                    | 項目                                                      | 語言  | 組別  | 服務單位 | 參賽者 | 出生年月日 | 聯絡電話      | 手機   | 地址                    | 指導老師 |
| 4                                     | 個人自行報名                                                                                                    |                                                                                                    | 朗讀                                                      | 閩南語 | 教師組 |      | 104 | 4070  | 03-00-000 | 0910 | -M datase star on the | 1000 |
| Ø                                     | 成績公告                                                                                                    | ~                                                                                                    |                                                         |     |     |      |     |       |           |      |                       |      |
| 8                                     | 文件下載                                                                                                    |                                                                                                    |                                                         |     |     |      |     |       |           | _    |                       |      |
| Ø                                     |                                                                                                    |                                                                                                    |                                                         |     |     |      |     |       |           |      |                       |      |
| ▲ ▲ ▲ ▲ ▲ ▲ ▲ ▲ ▲ ▲ ▲ ▲ ▲ ▲ ▲ ▲ ▲ ▲ ▲ |                                                                                                    |                                                                                                    |                                                         |     |     |      |     |       |           |      |                       |      |
|                                       |                                                                                                    |                                                                                                    | 照片說明1 照片說明2                                             |     |     |      |     |       |           |      |                       |      |
|                                       |                                                                                                    |                                                                                                    | 諸上傳大頭照以便為您報名參加全國賽:<br>瀏覽 未選擇檔案。                         |     |     |      |     |       |           |      |                       |      |
|                                       |                                                                                                    | ✔ 確定上傳                                                                                                    |                                                         |     |     |      |     |       |           |      |                       |      |
|                                       |                                                                                                    |                                                                                                    | 花蓮縣政府教育處 © 2014 All Rights Reserved.                    |     |     |      |     |       |           |      |                       |      |